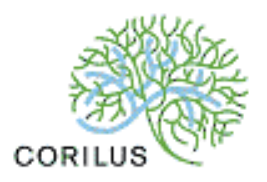

# VetCIS Portal 2.0 Aanmelden en gebruik OTP responder.

# 1 Inhoudsopgave

| 1 | Inhoudsopgave                          | .1 |
|---|----------------------------------------|----|
| 2 | VetCIS Portal                          | .2 |
| 3 | Portal functies                        | .2 |
| 4 | Miin gegevens, wachtwoord wijzigen,    | .3 |
| 5 | Het ondertekenen met de OTP responder. | .3 |
|   | ·                                      |    |

## 2 VetCIS Portal

Praktijken die zich via <u>https://www.vetcis.nl</u> (menu "Intekenen", zie figuur 1.) hebben aangemeld als VetCIS gebruiker hebben toegang tot de VetCIS Portal. U vindt de VetCIS portal op <u>https://portal.vetcis.nl</u> (zie figuur 2.) Let op: u kunt inloggen op de portal nadat u uw persoonlijke gebruikersnaam en wachtwoord hebt ontvangen en er een account aangemaakt is.

De persoon die VetCIS heeft aangevraagd wordt aangemaakt door Corilus, de rest van de collega's kunnen door deze persoon aangemaakt worden in de portal..

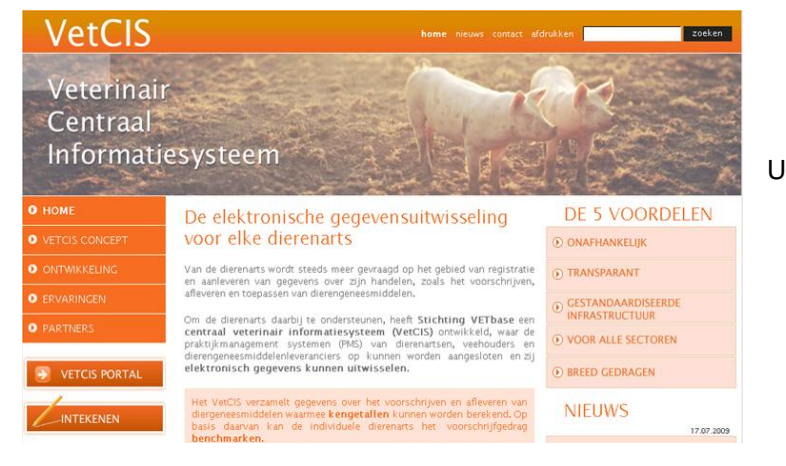

Figuur 1, VetCIS website

Als u als praktijk administrator bent ingelogd op de portal kunt u onder andere de detailgegevens van de praktijk, de individuele artsen en dergelijke beheren.

### 3 Portal functies

De portal biedt diverse beheerfuncties met betrekking tot aanpassen van gegevens van de gebruikers (dierenartsen), de praktijk en de vestigingen. Ook is de portal de plaats waar de afleveringen en andere gegevens kunnen worden geaccodeerd.

|                                                         | 🏦 Ingelogd als: julia, vanderbrugge@corifus.nl 🍸 Uitloggen |                         |  |
|---------------------------------------------------------|------------------------------------------------------------|-------------------------|--|
| VetCIS                                                  | 🖛 Home 🕅 Praktijken 👌 Afleveri                             | ngen 🏛 Praktijk details |  |
| Dashboard Home                                          |                                                            | Help 7                  |  |
| Informatie                                              | 🛱 Laatste nieuws                                           |                         |  |
| U heeft (0)ongetekende afleveringen                     | 05.04.2011 - De nieuwe VetCis portal                       | »                       |  |
| U heeft (0) ongetekende aflevringen<br>voor uw praktijk | 24.03.2011 - Sixth news item                               | >                       |  |
|                                                         | 02.02.2011 - Third news item                               | »                       |  |
|                                                         | 01.02.2011 - Fourth news item                              | »                       |  |
|                                                         | 20.01.2011 - Fifth news item                               | »                       |  |
|                                                         | 11.03.2010 - Second news title                             | »                       |  |
|                                                         | 23.02.2010 - First news item                               | *                       |  |
|                                                         |                                                            |                         |  |

Figuur 2, ingangsscherm VetCIS portal.

Het startscherm van de VetCIS portal geeft onder andere toegang tot deze beheersfuncties. Tevens geeft het startscherm de laatste nieuwsberichten weer. Bij het inloggen wordt voor de ingelogde gebruiker en de bijbehorende praktijk aangegeven of er nog ongetekende afleveringen zijn. U kunt hier direct naar deze afleveringen doorlinken. In de helpfunctie van de VetCIS portal kunt u terecht voor aanwijzingen betreffende het gebruik van de portal voor uw praktijk. Hier worden de frequently asked questions beantwoord en kan men de laatste handleidingen zien.

#### 4 Mijn gegevens, wachtwoord wijzigen.

Bij aanmelding is een persoonlijk wachtwoord verstrekt; Mocht u dit wachtwoord willen wijzigen ga dan naar <u>www.zetlogin.nl</u>, log in en klik links op 'wachtwoord wijzigen'.(zie figuur 3.)

Let op. Ook de OTP responder, die u van ZET solutions heeft ontvangen, dient eenmalig te worden geactiveerd bij ZETsolutions. Hoe dat in zijn werk gaat kunt u lezen in de brief van ZET- solutions.

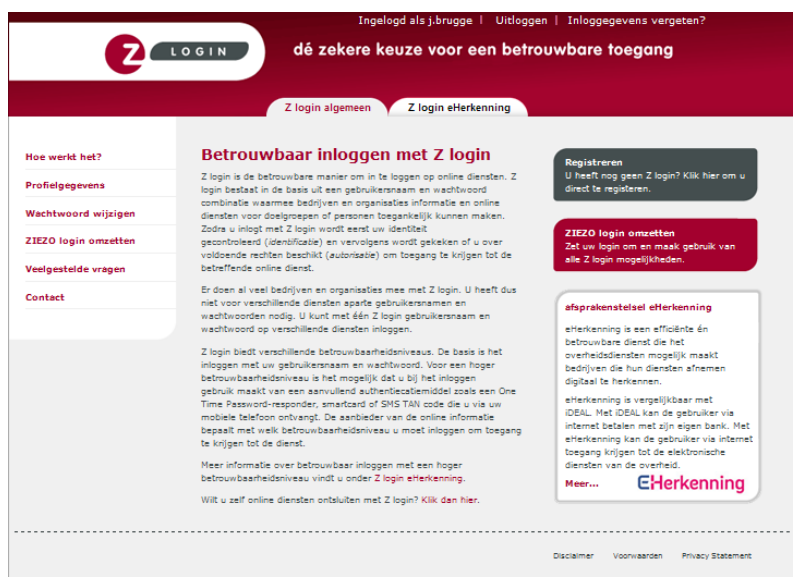

Figuur 3, wachtwoord wijzigen

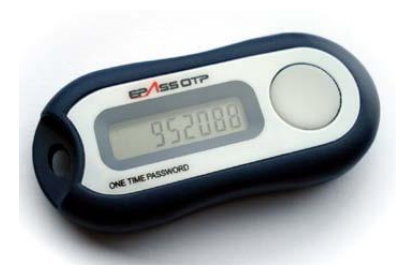

#### 5 Het ondertekenen met de OTP responder.

In het scherm met de afleveringen kunt u deze accoderen. U selecteerd de regels, die u ondertekend wilt hebben, en kiest voor "Teken geselecteerde afleveringen". U kunt tevens kiezen voor "Teken al uw afleveringen". Voordeel hiervan is dat u met één klik alle voor ú openstaande afleveringen kunt tekenen. Let op: Met deze optie kunt u geen regels buiten de selectie laten vallen, alle afleveringen worden in één keer getekend.

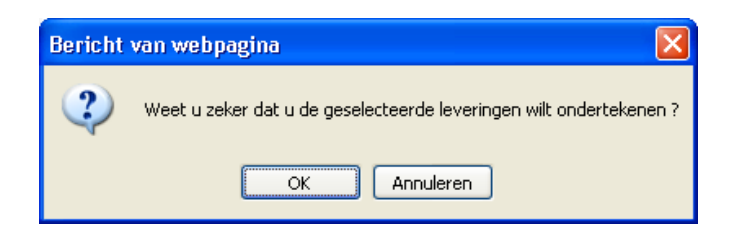

Vervolgens klikt u op OK.

U krijgt het volgende scherm te zien:

| Dashboard Aflevering             | en                                                                                          | Help ?                          |
|----------------------------------|---------------------------------------------------------------------------------------------|---------------------------------|
| Afleveringen Rapportage          |                                                                                             | ×                               |
| Teken geselecteerde afleveringen | gebruikersnaam j.brugge<br>wachtwoord                                                       | o 1 zichtbaar)                  |
| Teken al uw                      | Inloggen<br>gegevens bewaren op deze computer                                               | Niet getekend Mijn Afleveringen |
| + Voeg aflevering toe            | wachtwoord vergeten?                                                                        | ZOEK TOON ALLES                 |
| Afgeleverde diermedicijnen       | De Zekere keuze voor een betrouwbare toegang<br><u>Z login aanvragen</u><br>Meer informatie |                                 |
| Status<br>VBN Soort              |                                                                                             | ict Arts Getekend do            |

Hier voert u nogmaals uw wachtwoord van de vetcis portal in en kies voor "Inloggen". In het volgende scherm kunt u uw OTP code invoeren. Druk op de knop van de OTP responder en neem de gegeven code over en klik op bevestigen.

| Dashboard Afleveringen           |                                                                                                    |                                    |  |  |
|----------------------------------|----------------------------------------------------------------------------------------------------|------------------------------------|--|--|
| Afleveringen Rapportage          |                                                                                                    | ×                                  |  |  |
| Teken geselecteerde afleveringen | gebruikersnaam j.brugge<br>OTP code                                                                | o 1 zichtbaar)                     |  |  |
| Teken al uw                      |                                                                                                    | Niet getekend Mijn<br>afleveringen |  |  |
| Voeg aflevering toe              | De Zekere keuze voor een betrouvbare toegang<br><u>Z login aanvragen</u><br><u>Meer informatie</u> | ZOEK TOON ALLES                    |  |  |
| Afgeleverde diermediciinen       |                                                                                                    |                                    |  |  |

De afleveringen zijn nu ondertekend en veranderen op de portal van ongetekend naar ondertekend.